## [VIDEO] Add a Signature for eForms

Last Modified on 09/27/2023 3:53 pm CDT

Each form you approve and renew through eForms requires your signature. Before you approve and renew forms, add your signature to KidKare in the Add Signature popup.

To do so:

1. Click **Welcome** in the top-right corner, and select **Add Signature**.

| Center Sponsor | 🥬 (mmtest) 🗸    |  |
|----------------|-----------------|--|
|                | 🖋 Add Signature |  |
|                | <b>ບ</b> Logout |  |

- 2. Click the **Type Signature** box and type your name.
- 3. Using your mouse, finger, or stylus, sign the **E-Signature** box.

| Add Signature                                                                                         | ×    |
|----------------------------------------------------------------------------------------------------|------|
| Type Signature:                                                                                       |      |
| Jane Doe                                                                                              |      |
| E-Signature:                                                                                          |      |
| 1 Part                                                                                                | lear |
| By clicking Accept & Sign I understand and agree that this is a legal representation of my signature. |      |
| Accept & Sig                                                                                          | şn   |

4. Click Accept & Sign.